## ZANIM PRZEJDZIESZ DO CZĘŚCI A I B ZAPISZ SWÓJ WNIOSEK ZGODNIE Z PONIŻSZĄ INSTRUKCJĄ:

Wygeneruje się pdf bez możliwości edycji przez inne osoby, który należy podpisać (część A) i wysłać profilem zaufanym (część B)

### CZĘŚĆ A. INSTRUKCJA PODPISANIA WNIOSKU ZA POMOCĄ PROFILU ZAUFANEGO

#### Wejdź na stronę

https://www.gov.pl/web/gov/podpisz-dokument-elektronicznie-wykorzystaj-podpis-zaufany

1. Wybierz opcję "Start" a następnie zaznacz opcję drugą zgodnie z załączonym screenem.

 $\widehat{\alpha} \geq |\mathsf{Gov.pl}| \geq |\mathsf{Podpisz}|$  dokument elektronicznie – wykorzystaj podpis zaufany

### Podpisz dokument elektronicznie – wykorzystaj podpis zaufany

| Wskaż jedną z opcji                                                                                                    |
|----------------------------------------------------------------------------------------------------|
| <ul> <li>Chcesz elektronicznie podpisać (lub sprawdzić) sprawozdanie finansowe</li> </ul>                                                                                                    |
| Chcesz elektronicznie podpisać (lub sprawdzić) dokument PDF w formacie dedykowanym dla<br>dokumentów PDF. Jeśli otworzysz tak podpisany dokument PDF, zobaczysz złożony w nim<br>elektroniczny podpis (lub podpisy).                                                                                                    |
| <ul> <li>Chcesz elektronicznie podpisać (lub sprawoz 4) dokument, który ma jedno z rozszerzeń: .txt, .rtf, .pdf, .xps, .odt, .ods, .odp, .doc, .xls, .ppt, .docx, .xlsx, .pptx, .csv, .jpg, .jpeg, .tif, .tiff, .geotiff, .png, .svg, .wav, .mp3, .avi, .mpg, .mpeg, .mp4, .m4a, .mpeg4, .ogg .ogv, .zip, .tar, .gz, .gzip, .7Z, .html, .xhtml, .css, .xml, .xsd, .gml, .rng, .xsl, .xslt, .TSL, .XMLsig, .XAdES, .RAdES, .CAdES, .ASIC, .XMLenc, .dwg, .dwf, .dxf, .dgn, .jp2</li> </ul> |
| WSTECZ DALEJ                                                                                                    |

### 2. Wybierz opcję "Podpisz lub sprawdź dokument".

☆ > Gov.pl > Podpisz dokument elektronicznie – wykorzystaj podpis zaufany

## Podpisz dokument elektronicznie – wykorzystaj podpis zaufany

Chcesz podpisanym dokumentem PDF posługiwać się tak samo, jak dotychczas: aby sposób przeglądania i drukowania niczym się nie różnił dla dokumentów podpisanych i niepodpisanych? Masz profil zaufany i chcesz go wykorzystać do podpisania dokumentu elektronicznego PDF podpisem zaufanym? Sprawdź, jak to zrobić.

Dokument elektroniczny w formacie PDF możesz teraz podpisać podpisem zaufanym w formacie dedykowanym dla plików pdf.

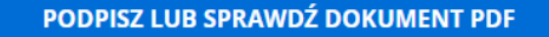

3. Załącz plik klikając "Wybierz dokument z dysku" lub przeciągając go z dysku na wskazane miejsce.

# Podpisz dokument elektronicznie za pomocą podpisu zaufanego

### Możesz:

- podpisywać dokumenty również te, które podpisał ktoś inny
- sprawdzić, czy inne osoby złożyły prawidłowy podpis
- zobaczyć podpisane dokumenty

| WYBIERZ DOKUMENT Z DYSKU       |  |
|--------------------------------|--|
| albo przeciągnij i upuść tutaj |  |

4. Po wyświetleniu komunikatu "Dokument został poprawnie dodany" wybierz opcję "Podpisz".

## Podpisz dokument elektronicznie za pomocą podpisu zaufanego

#### Możesz:

- podpisywać dokumenty również te, które podpisał ktoś inny
- sprawdzić, czy inne osoby złożyły prawidłowy podpis
- zobaczyć podpisane dokumenty

| Usuń<br>Dokument został poprawnie dodany<br>wniosek MOJA-WODA.pdf          |  |
|----------------------------------------------------------------------------|--|
| Teraz możesz podpisać dodany dokument za pomocą podpisu<br>elektronicznego |  |

PODPISZ

### 5. Wybierz "Podpisz podpisem zaufanym".

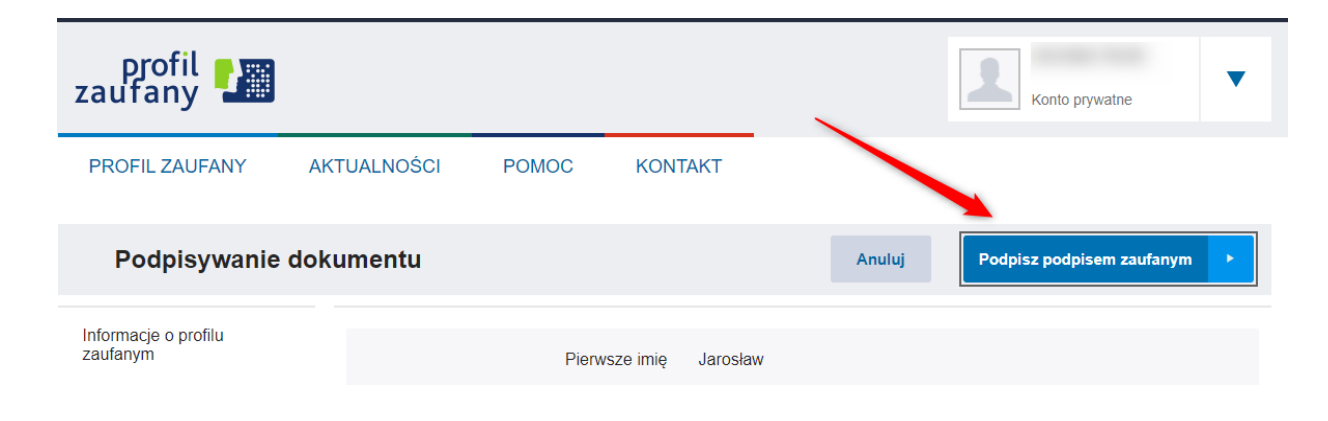

### 6. Pojawi się komunikat z prośbą o wpisanie kodu autoryzacyjnego wysłanego smsem.

| Potwi               | erdź podpi                                     | sanie dokumer                                                | ntu                | × |
|---------------------|------------------------------------------------|--------------------------------------------------------------|--------------------|---|
| Wpisz pr<br>Kod aut | oniżej kod autory<br>toryzacyjny nr 4<br>nuluj | /zacyjny, który wysłaliśr<br>z dnia 17.03.2021:<br>POTWIERDŻ | ny na twój telefon |   |

7. Po wpisaniu kodu powinien pojawić się komunikat o prawidłowym podpisaniu pisma.

## Twój dokument został poprawnie podpisany

| wniosek MOJ                                                                          | JA-WODA.pdf                                          |
|--------------------------------------------------------------------------------------|------------------------------------------------------|
| Właściciel podpisu:<br>Data i godzina podpisu:<br>Status podpisu:<br>Rodzaj podpisu: | J K<br>2021-03-17 14:56:15<br>Podpis zaufany         |
| Pobierz dokument ze swoin<br>Plik będzie w<br>POB                                    | n podpisem na dysk lokalny.<br>formacie PDF.<br>IERZ |

8. Pobierz podpisany dokument i prześlij do WFOŚiGW w Krakowie zgodnie z krokami opisanymi poniżej w części B instrukcji.

**UWAGA!** Jeżeli dokument wymaga podpisania przez osoby trzecie (np. współmałżonka, współwłaściciela) prześlij go do kolejnej osoby, która podpisze go w ten sam sposób opisany w pkt. 1-7. Po podpisaniu dokumentu przez ostatnią osobę, prześlij go do WFOŚiGW w Krakowie zgodnie z krokami opisanymi w części B.

## CZĘŚĆ B. INSTRUKCJA ZŁOŻENIA WNIOSKU ZA POMOCĄ PROFILU ZAUFANEGO

Wejdź na stronę https://www.gov.pl/web/gov/wyslij-pismo-ogolne

1. Wybierz "Wyślij pismo ogólne"

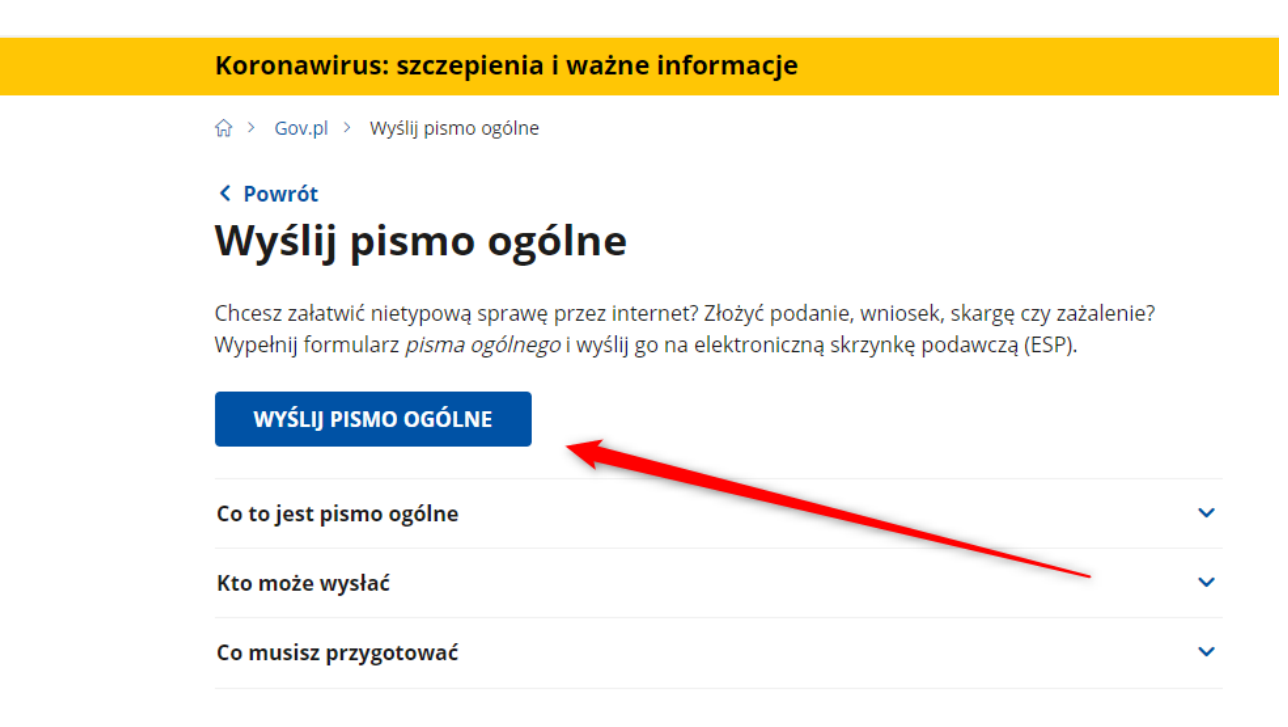

### 2. Wybierz sposób logowania.

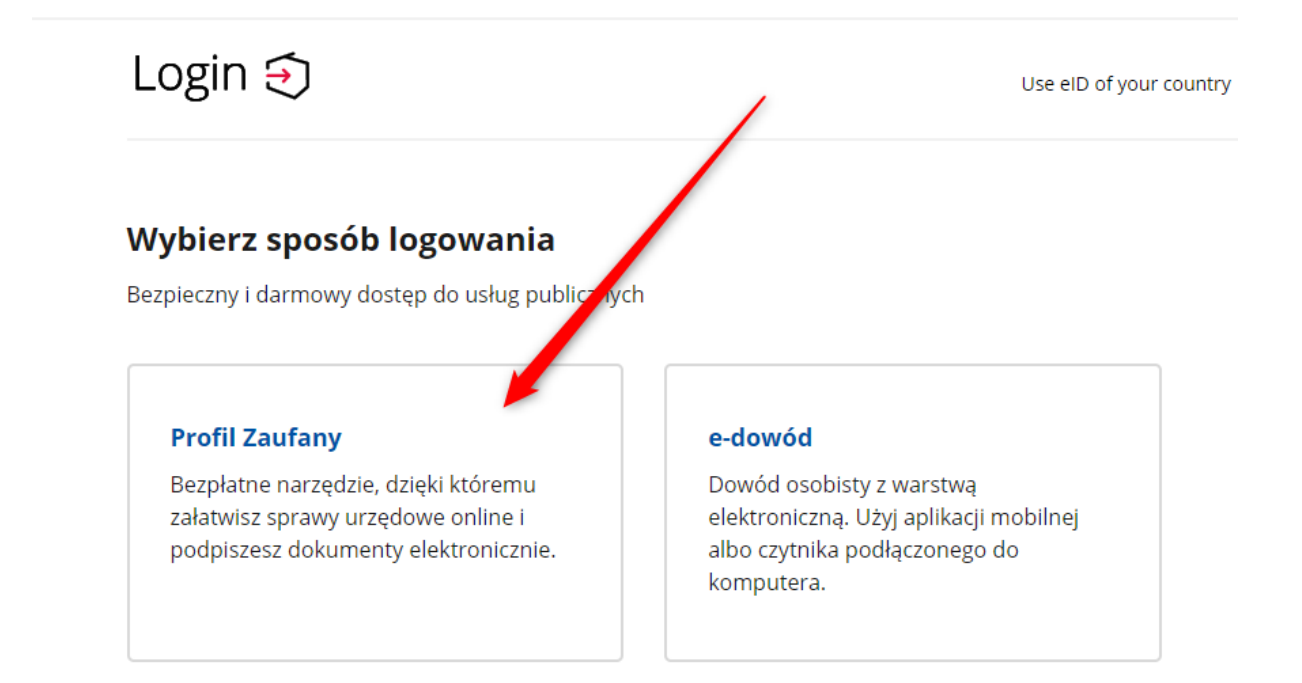

3. Zaloguj się w wybrany przez siebie sposób.

| Zaloguj się za pomocą nazwy<br>użytkownika lub adresu e-mail | Zaloguj się<br>lub innego o | przy pomocy<br>dostawcy | y banku   |                            |
|--------------------------------------------------------------|-----------------------------|-------------------------|-----------|----------------------------|
| Nazwa użytkownika lub adres e-mail                           |                             | · · · ·                 |           |                            |
| Wpisz nazwę użytkownika lub adres e-mail                     | Bank Polski                 | inteligo                | Santander | Bank Peka                  |
| Nie pamiętam nazwy użytkownika<br>Hasło                      | LUB mBank                   | ING 🍌                   | envelo    | Millennium                 |
| Wpisz hasło                                                  |                             |                         |           |                            |
| Nie pamiętam hasła                                           |                             | e-dowód                 | Cripe BPS | Certyfikat<br>kwalifikowan |

**4. Wybierz urząd wpisując jego nazwę lub adres.** *Fundusz najłatwiej znaleźć wpisująć kod pocztowy 31-002* 

| > Mój Gov > Pismo og                                   | ólne do podmiotu publicznego                                                      |
|--------------------------------------------------------|-----------------------------------------------------------------------------------|
| Pismo o<br>publiczi                                    | gólne do podmiotu<br>nego                                                         |
| Wybierz urząd lub instyti                              | ucję, do której składasz pismo *                                                  |
| 31-002                                                 |                                                                                   |
| WOJEWÓDZKI FUNDL<br>KRAKOWIE ( <b>31-002</b> KI        | JSZ OCHRONY ŚRODOWISKA I GOSPODARKI WODNEJ W<br>RAKÓW (MIASTO), WOJ. MAŁOPOLSKIE) |
| WOJEWÓDZKI URZĄD<br>WOJ. MAŁOPOLSKIE)                  | OCHRONY ZABYTKÓW W KRAKOWIE ( <b>31-002</b> ) BAKÓW,                              |
| MUZEUM ARCHEOLO<br>MAŁOPOLSKIE)                        | OGICZNE W KRAKOWIE ( <b>31-002</b> KRAKÓW, WOJ.                                   |
|                                                        |                                                                                   |
| ≀odzaj pisma *                                         |                                                                                   |
| lodzaj pisma *<br>Wybierz rodzaj pism                  | ia                                                                                |
| Rodzaj pisma *<br>Wybierz rodzaj pism<br>Tytuł pisma * | la                                                                                |

Treść pisma \*

5. Zaznacz rodzaj pisma oraz wpisz tytuł pisma oraz krótką treść. Następnie załącz plik, który chcesz podpisać i wysłać.

## Rodzaj pisma

Wybierz rodzaj pisma, nadaj mu tytuł i opisz swoją sprawę

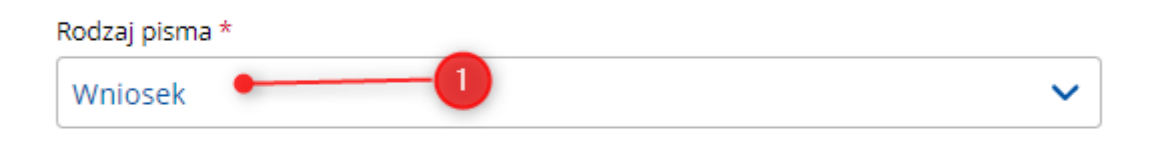

Tytuł pisma \*
Wniosek Moja Woda Jan Kowalski 🗝

Treść pisma \*

| Przesyłam wniosek o dofinansowanie |  |
|------------------------------------|--|
|                                    |  |

## Załączniki

Możesz dołączyć do pisma załączniki

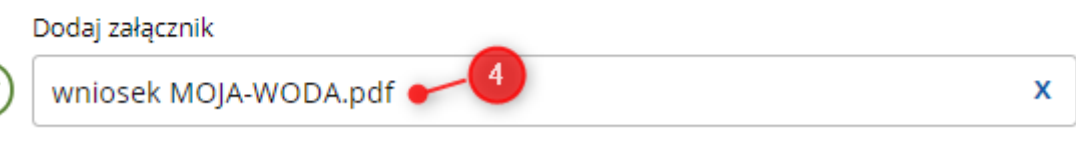

Załącznik został prawidłowo dodany

### 6. Zweryfikuj poprawność danych kontaktowych i kliknij "Dalej".

## Dane kontaktowe

Sprawdź poprawność swoich danych

 Wpisz swój adres e-mail i numer telefonu, aby umożliwić urzędnikowi kontakt w sprawie pisma. Może to przyspieszyć załatwienie sprawy.

| lmię *                                                                            | Nazwisko *             |
|-----------------------------------------------------------------------------------|------------------------|
| Ja                                                                                |                        |
| Numer PESEL                                                                       | Numer telefonu         |
| 77(                                                                               |                        |
| Adres e-mail                                                                      |                        |
| mail.com                                                                          |                        |
| Odpowiedź dostaniesz na skrzynkę ePU<br>Chcesz ją dostać pocztą tradycyjną? Kliki | AP (Gov).<br>nij tutaj |
| DALEJ                                                                             |                        |

7. Jeżeli wszystko się zgadza wybierz "Przejdź do podpisu".

## Podgląd pisma ogólnego

Dokument elektroniczny

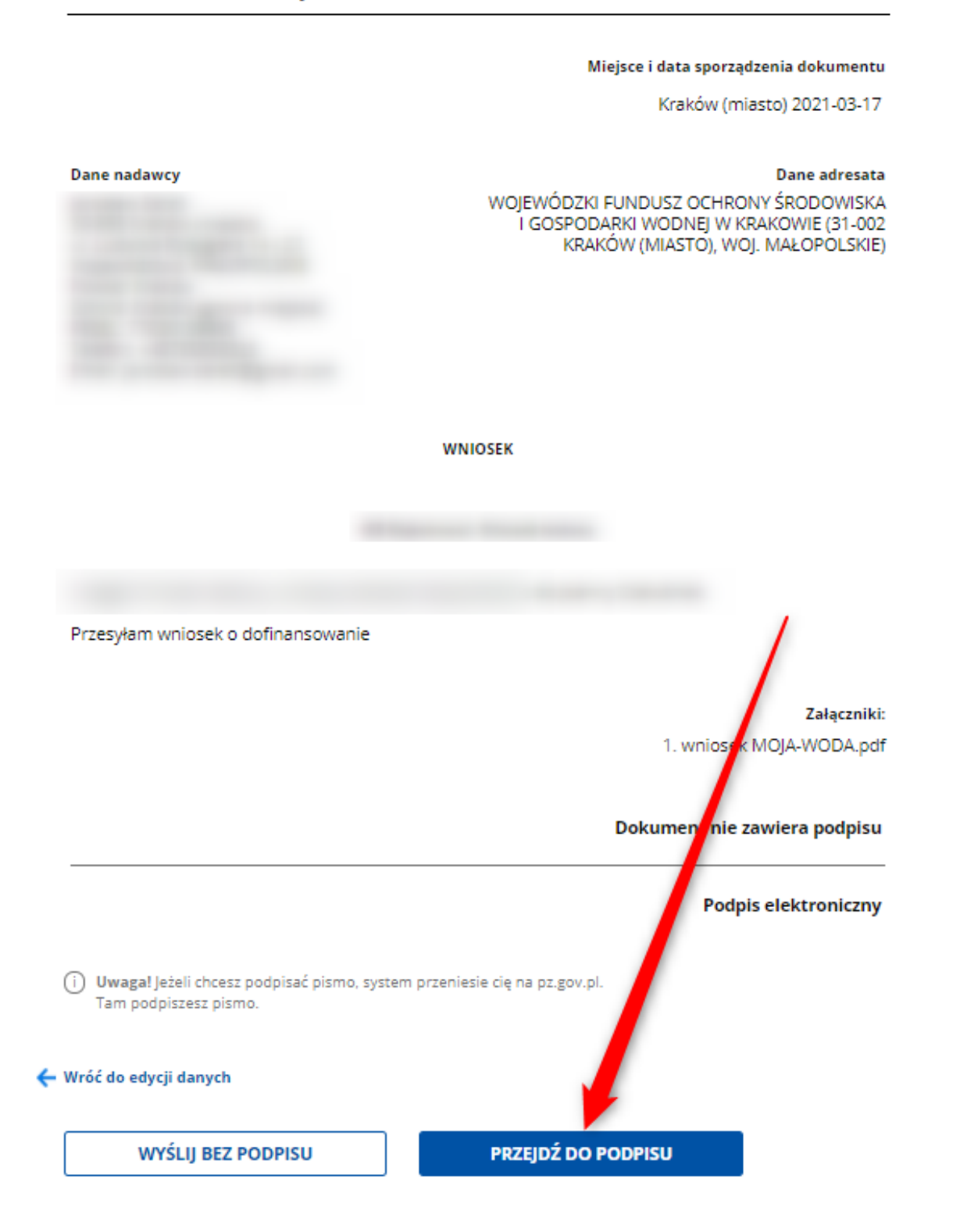

#### 8. Wybierz "Podpisz podpisem zaufanym".

| profil 🂵                                                |             |       |         | ~      | Konto prywatne            |
|---------------------------------------------------------|-------------|-------|---------|--------|---------------------------|
| PROFIL ZAUFANY                                          | AKTUALNOŚCI | POMOC | KONTAKT |        |                           |
| Podpisywanie                                            | dokumentu   |       |         | Anuluj | Podpisz podpisem zaufanym |
| Informacje o profilu<br>zaufanym Pierwsze imię Jarosław |             |       |         |        |                           |

### 9. Pojawi się komunikat z prośbą o wpisanie kodu autoryzacyjnego wysłanego smsem.

| Potwierdź podpisanie dokumentu                                                                                 | X |
|----------------------------------------------------------------------------------------------------|---|
| Wpisz poniżej kod autoryzacyjny, który wysłaliśmy na twój telefon<br>Kod autoryzacyjny nr 4 z dnia 17.03.2021: |   |

10. Po wpisaniu kodu powinien pojawić się komunikat o prawidłowym wysłaniu pisma.

☆ > Mój Gov > Pismo ogólne do podmiotu publicznego

# Dziękujemy. Twoje pismo ogólne zostało wysłane

Twoje pismo ogólne zostało wysłane do **Wojewódzki Fundusz Ochrony** Środowiska i Gospodarki Wodnej w Krakowie

Potwierdzenie wysłania pisma otrzymasz na swoją skrzynkę. Znajdziesz go w folderze wysłane.

Ustaw powiadomienia e-mailowe o nowych wiadomościach na skrzynce. Pokaż, jak to zrobić 🗸

PRZEJDŹ DO MÓJ GOV

WYŚLIJ NOWE PISMO